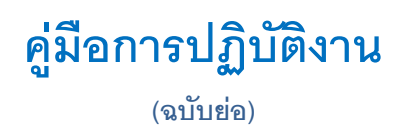

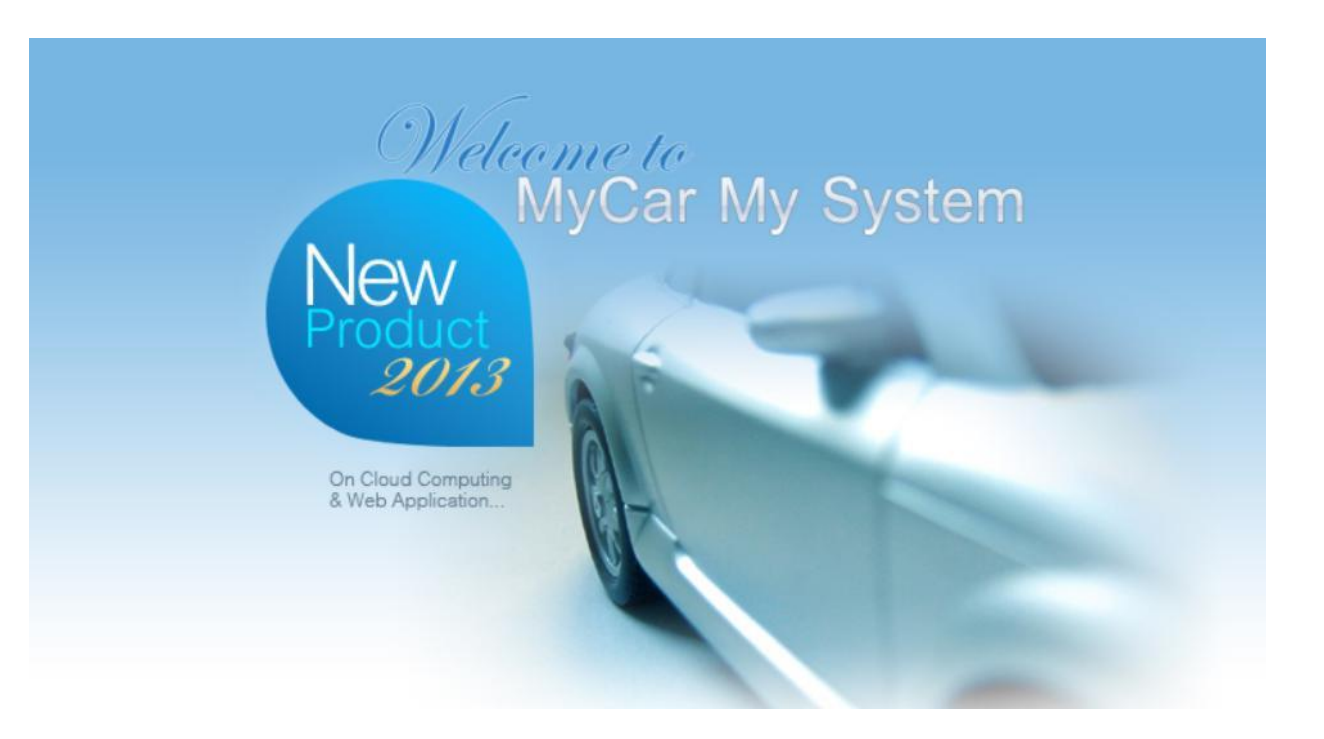

## ระบบอะไหล่ (SPARE PARTS) (เพิ่มเดิม)

|                                                      | Doc. No.       | Page |  |
|------------------------------------------------------|----------------|------|--|
| sewor con co. ltd.<br>Chapter : Spare Parts (อะไหล่) | MYCAR-20211116 | 2/6  |  |

คำนำ

เป็นการอธิบายถึง ขั้นตอนการทำงานในระบบ อะไหล่ (Parts) ที่เกี่ยวข้องกับการตั้งค่าวันหยุดฝ่ายอะไหล่ในระบบCAและแสดง ข้อความแจ้งวันหยุดในระบบDMS

> ขอแสดงความนับถือ คณะผู้จัดทำ

|                                                                                      | Doc. No.       | Page |
|--------------------------------------------------------------------------------------|----------------|------|
| sewor coulto.<br>Chapter : Spare Parts (อะไหล่)                                      | MYCAR-20211116 | 3/6  |
|                                                                                      |                |      |
|                                                                                      |                |      |
| នា <u>ទ</u> ាសិ                                                                      |                |      |
| Spare Parts Module (Addition Status on calendar)                                     |                |      |
| <ol> <li>วิธีการตั้งค่า เพื่อรับการแจ้งเดือนปฏิทินวันหยุดฝ่ายอะไหล่ (SMT)</li> </ol> |                | 4    |
| 2. ปฏิทินวันหยุดฝ่ายอะไหล่ (SMT)                                                     |                | 6    |
|                                                                                      |                |      |
|                                                                                      |                |      |
|                                                                                      |                |      |
|                                                                                      |                |      |
|                                                                                      |                |      |
|                                                                                      |                |      |
|                                                                                      |                |      |
|                                                                                      |                |      |
|                                                                                      |                |      |
|                                                                                      |                |      |
|                                                                                      |                |      |
|                                                                                      |                |      |
|                                                                                      |                |      |
|                                                                                      |                |      |
|                                                                                      |                |      |
| * รูปหน้าจอแสดงระบบMYCAR ที่ประกอบในคู่มือนี้เป็นรูปตัวอย่าง                         |                |      |

| MYCAR-20211116  | 4/6      |
|-----------------|----------|
|                 |          |
| ser             | 1.1      |
| strator         |          |
|                 |          |
|                 |          |
|                 |          |
| Save Insert Sea | rch Back |
|                 | strator  |

1.2. เมื่อทำการ Login เข้าสู่ระบบ ระบบจะแสดงข้อความประกาศปฏิทินวันหยุดฝ่ายอะไหล่ (SMT)

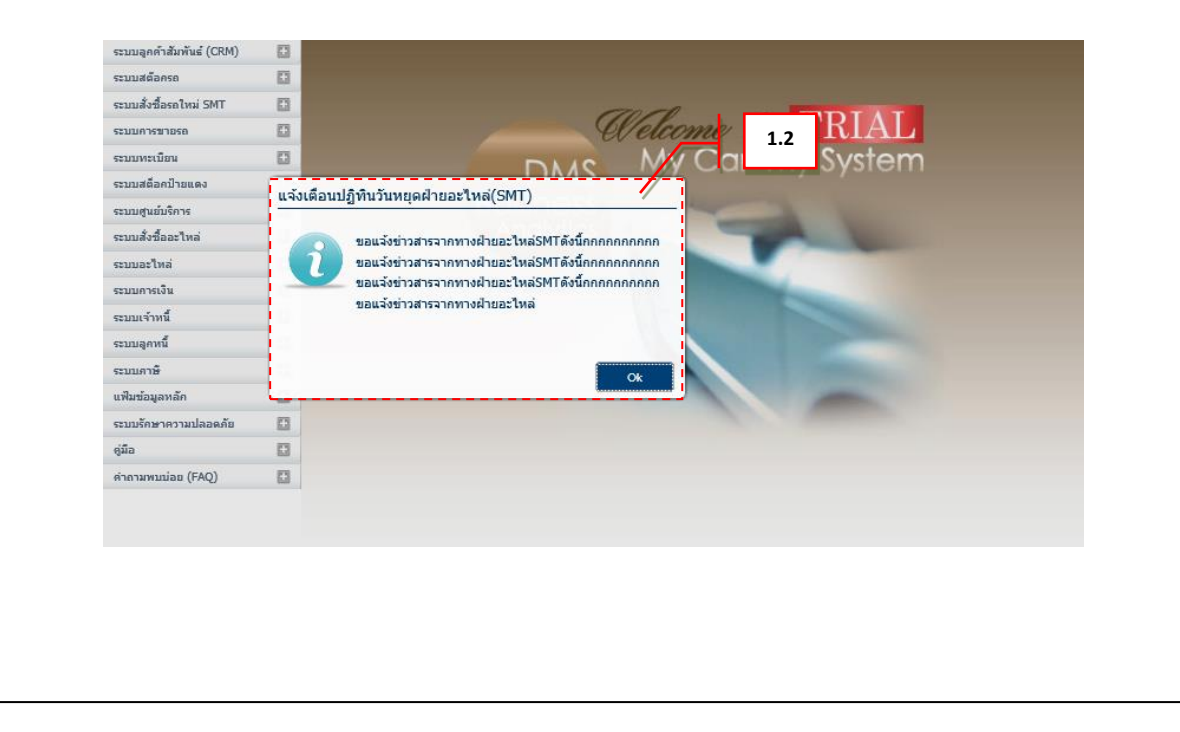

| N           | EC Stor                                                                   | Λ                     |            |                             |                 |           |            |           |         |      | Doc. No. Page                                           |  |  |  |
|-------------|---------------------------------------------------------------------------|-----------------------|------------|-----------------------------|-----------------|-----------|------------|-----------|---------|------|---------------------------------------------------------|--|--|--|
| Chap        | senior com co., Lt<br>ter : Spare Parts                                   | <sub>ີ.</sub><br>(ລະ" | ใหล        | ý)                          |                 |           |            |           |         |      | MYCAR-20211116 5/6                                      |  |  |  |
| วิธีเ<br>2. | าารดูปฎิทินวันหยุดฝ่<br>ไปที่ Purchase Orc                                | <b>ายอ</b> ะ<br>der ( | ะให<br>Sys | า <b>ด่</b><br>tem <b>-</b> | <b>→</b> ปฦิ    | ์ทินวัน   | าหยุดเ     | ายอะ'     | ใหล่ (เ | SMT) |                                                         |  |  |  |
|             |                                                                           | -                     |            |                             | ~               |           |            |           |         |      | 2.1                                                     |  |  |  |
|             | ระบบลูกคาสมพนธ (CKM)                                                      |                       | Цį         | )พื้นวันหยุ<br>มหาซ้อนอ     | ดฝ่ายอะไเ<br>๖๖ | แล่ (SMT  | ) (ID: SC  | R060-140  | )) >>   |      |                                                         |  |  |  |
|             | ระบบสัมส์วรรวไหว่ SMT                                                     |                       | 1          |                             | ป               | : 2021    |            | £         |         |      | 2.1.1                                                   |  |  |  |
|             | 55101015912050                                                            |                       |            |                             | จากเดือน        | : ธันวาคม | ı          | Æ         |         |      | อึงเดือน : ธันวาคม                                      |  |  |  |
|             | ระบบทะเบียน                                                               |                       | i -        |                             |                 |           |            |           |         |      |                                                         |  |  |  |
|             | ระบบสต็อกป้ายแดง                                                          |                       | 1          | Export Back                 |                 |           |            |           | port    | Back | 2.1.2                                                   |  |  |  |
|             | ระบบศนย์บริการ                                                            |                       | ÷-         |                             |                 |           |            |           |         |      |                                                         |  |  |  |
|             | ระบบสั่งชื้ออะไหล่                                                        |                       | Ye         | ear: 2021                   | L               |           | A Month    | : ธันวาคม |         | 1    |                                                         |  |  |  |
|             | <ul> <li>สั่งชื่ออะไหล่</li> <li>บันทึกใบสั่งชื่อ</li> </ul>              |                       |            | <                           |                 | De        | ecember 20 | D21       |         | >    | 소류 05/12                                                |  |  |  |
|             | ยกเลิกสินค้าค้างรับ                                                       |                       |            | Sun                         | Mon             | Tue       | Wed        | Thu       | Fri     | Sat  | วันที่ 13/12/2021 คื test<br>วันที่ 14/12/2021 คือ test |  |  |  |
|             | <ul> <li>ອັງຄ່າ Product Type</li> <li>ອັງຄ່າ Part/Collector of</li> </ul> |                       | i -        | 78                          | 79              | 70        | 1          | 7         | 7       | л    | กันที่ 15/12/2021 คืa test                              |  |  |  |
|             | branch                                                                    |                       |            | 20                          | 6               | 00        | Ŧ          | 2         | -       | ~7   | วพร 1//12/2021 #a friday<br>วันที่ 19/12/2021 #a Sunday |  |  |  |
|             | <ul> <li>มันที่ และน่า 2 เชื่</li> <li>Uz Reserve VOR</li> </ul>          | а                     |            | 5                           | 6               | 7         | 8          | 9         | 10      | 11   | วันพี่ 26/12/2021 คือ Sunday                            |  |  |  |
|             | <ul> <li>ปฏิทินวันหยุดฝ่ายอะไหล่</li> </ul>                               | n -                   | i I        | 12                          | 13              | 14        | 15         | 16        | 17      | 18   |                                                         |  |  |  |
|             | (SMT)                                                                     | 1                     | 1          | 19                          | 20              | 21        | 22         | 23        | 24      | 25   |                                                         |  |  |  |
|             | ระบบอะไหล่                                                                |                       |            | 26                          | 27              | 28        | 29         | 30        | 31      | 1    |                                                         |  |  |  |
|             | ระบบการเงิน                                                               |                       | 1          | 2                           | ٦               | 4         | 5          | 6         | 7       | 8    |                                                         |  |  |  |
|             | ระบบเจ้าหนึ่                                                              |                       |            | -                           |                 | -         |            | 5         | ,       | 2    |                                                         |  |  |  |
|             | ระบบลุคหนี้                                                               |                       | <u>-</u>   |                             |                 |           |            |           |         |      | '                                                       |  |  |  |

- 2.1. ทำการ export วันหยุด ฝ่ายอะไหล่ (SMT)
  - 2.1.1. ระบุ ปี และ เดือนที่ต้องการ export
  - 2.1.2. กดปุ่ม 📧 🕬 (เพื่อ export วันหยุดชองฝ่ายอะไหล่ (SMT)) เป็น Excel File ตามตัวอย่างด้านล่าง

|    | А          | в             | с | D | E | F | G |
|----|------------|---------------|---|---|---|---|---|
| 1  | วันที่     | รายละเอียด    |   |   |   |   |   |
| 2  | 05/12/2021 | TTTTTTTTTTTTT |   |   |   |   |   |
| 3  | 12/12/2021 | Sunday        |   |   |   |   |   |
| 4  | 13/12/2021 | test          |   |   |   |   |   |
| 5  | 14/12/2021 | test          |   |   |   |   |   |
| 6  | 15/12/2021 | test          |   |   |   |   |   |
| 7  | 17/12/2021 | Friday        |   |   |   |   |   |
| 8  | 19/12/2021 | Sunday        |   |   |   |   |   |
| 9  | 26/12/2021 | Sunday        |   |   |   |   |   |
| 10 |            |               |   |   |   |   |   |

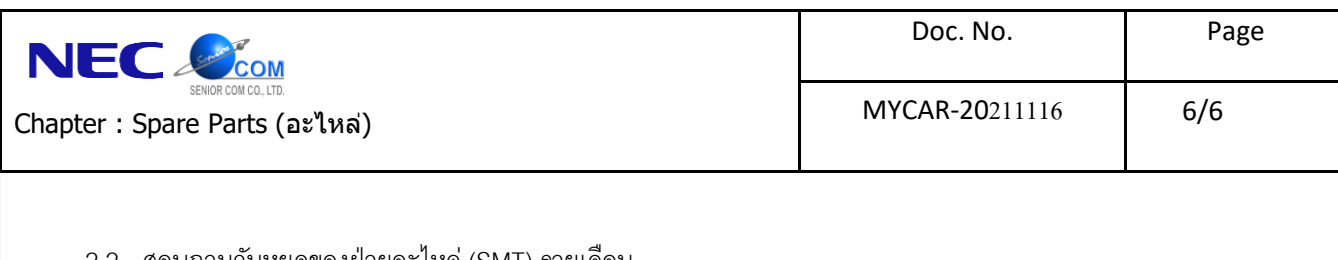

## 2.2. สอบถามวันหยุดของฝ่ายอะไหล่ (SMT) รายเดือน

2.2.1. ระบุ ปี และ เดือนที่ต้องการทราบวันหยุด

2.2.2. ระบบจะแสดง รายการวันหยุดของทางฝ่ายอะไหล่ (SMT) ตามตัวอย่างด้านล่าง

| 'ear : 2021 | L                 |     | <b>€</b> Month | ะ ธันวาคม |     | Ż                                                                     |                                                                                         |
|-------------|-------------------|-----|----------------|-----------|-----|-----------------------------------------------------------------------|-----------------------------------------------------------------------------------------|
| <           | < December 2021 > |     |                |           |     | รัมพี่ 05/12/2021 คื₀ TTTTTTTTTTTTTTT<br>รัมพี่ 12/12/2021 คื₀ Sunday |                                                                                         |
| Sun         | Mon               | Tue | Wed            | Thu       | Fri | Sat                                                                   | วันที่ 13/12/2021 คือ test<br>วันที่ 14/12/2021 คือ test<br>อันที่ 15/12/2021 อื่อ test |
| 28          | 29                | 30  | 1              | 2         | З   | 4                                                                     | ณฑี 17/12/2021 #a Friday<br>อิพี 19/12/2021 #a Friday                                   |
| 5           | 6                 | 7   | 8              | 9         | 10  | 11                                                                    | 10,12,2021 #a Sunday                                                                    |
| 12          | 13                | 14  | 15             | 16        | 17  | 18                                                                    |                                                                                         |
| 19          | 20                | 21  | 22             | 23        | 24  | 25                                                                    |                                                                                         |
| 26          | 27                | 28  | 29             | 30        | 31  | 1                                                                     |                                                                                         |
| 2           | 3                 | 4   | 5              | 6         | 7   | 8                                                                     |                                                                                         |